### PhotoFrame

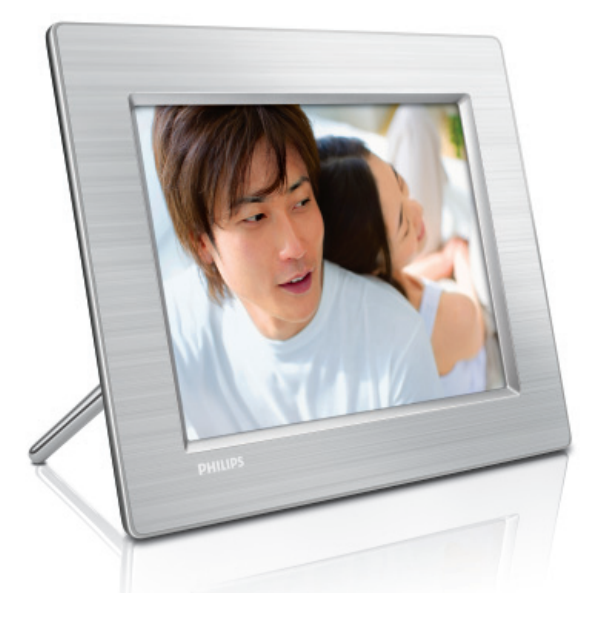

8FF3CDW 8FF3CME 10FF3CDW 10FF3CME

10FF3CMI

## Snelstartgids

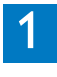

3

Aansluiten

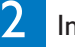

Installeren

Genieten

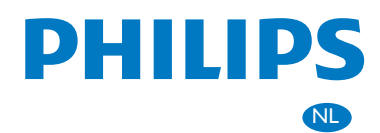

## Wat zit er in de doos?

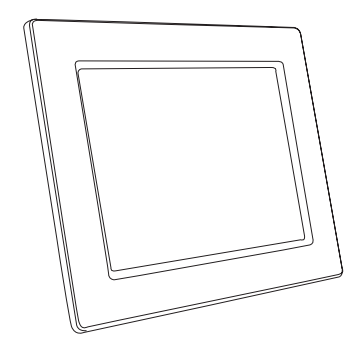

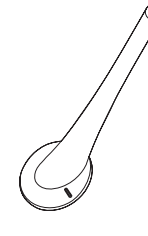

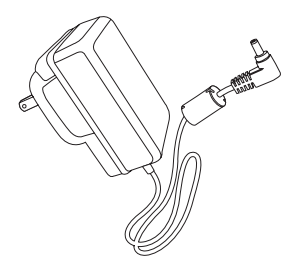

Standaard

Netspanningsadapter

PhotoFrame

118

PHILIP

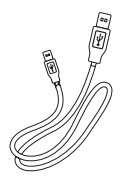

Photoframe

USB-kabel naar PC

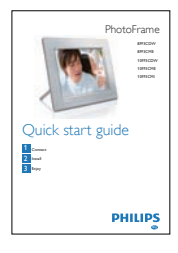

**Snelstartgids** 

Digitale gebruikershandleiding Philips PhotoFrame Manager-software en -gebruikershandleiding

# Daarnaast hebt u nodigImage: StopcontactImage: StopcontactImage:

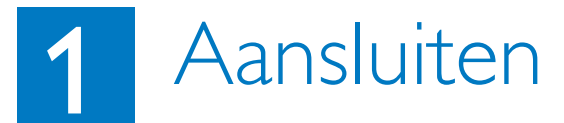

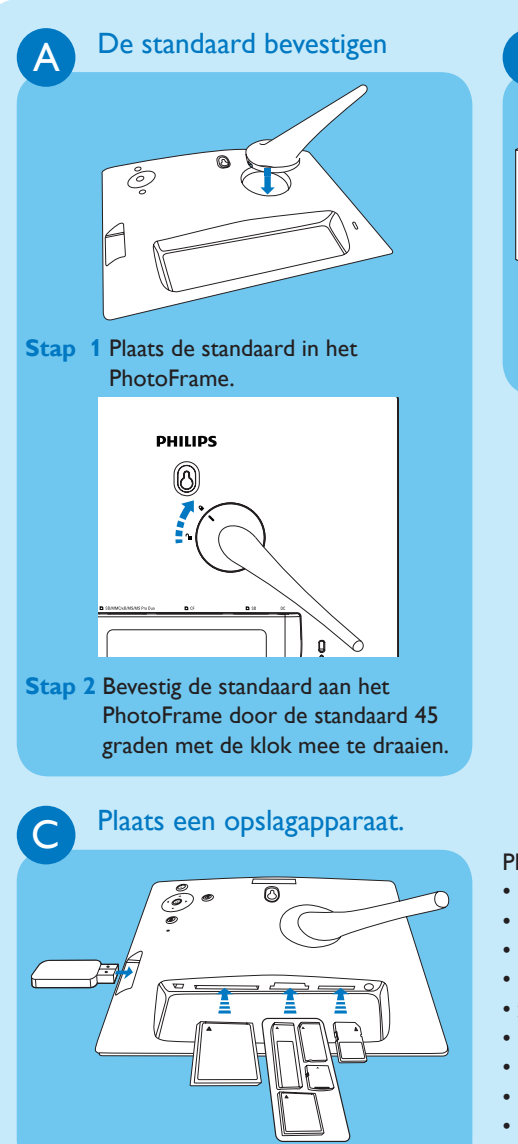

B Sluit de netspanning aan.

- Stap 1 Sluit het netsnoer aan op het PhotoFrame.
- Stap 2 Sluit het netsnoer aan op een stopcontact.

Plaats een geheugenkaart of USB-flashdrive.

- Compact Flash type I
- Secure Digital (SD)
- Secure Digital (SDHC)
- Multimedia Card
- xD-kaart:
- Memory Stick
- Memory Stick Pro
- Memory Stick Duo
- Memory Stick Pro
- USB-flashdrive

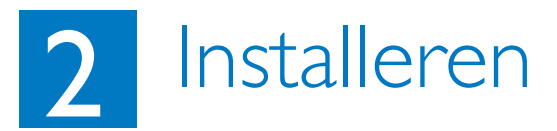

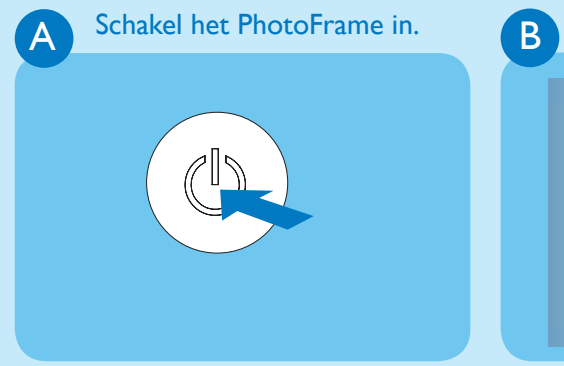

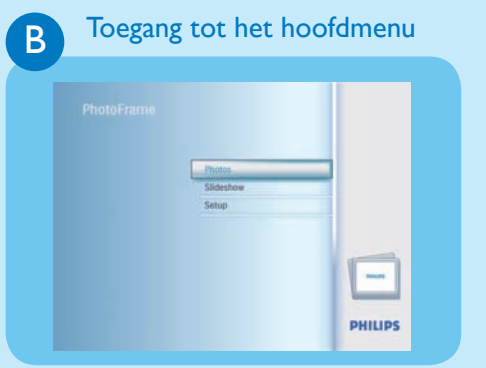

Houd # langer dan () seconde ingedrukt.

• Het PhotoFrame begint met het weergeven van alle geldige afbeeldingen in de modus Slideshow (Diapresentatie). Druk in de modus Slideshow (Diapresentatie) op 🗐 om naar het hoofdmenu te gaan.

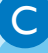

Een schermtaal selecteren

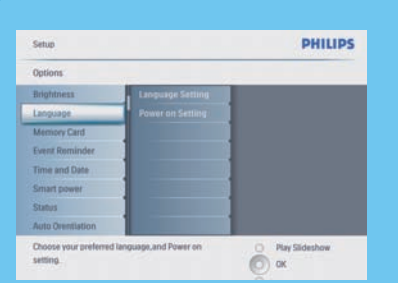

- Stap 1 Selecteer in het hoofdmenu [Setup]
  (Instellen) > [Options] (Opties) >
  [Language] (Taal) en druk op OK
  om te bevestigen.
- Stap 2 Selecteer [Language Setting] (Taalinstelling) en druk op OK om te bevestigen.
- Stap 3 Selecteer een taal en druk op OK om te bevestigen.

Een weergavemodus selecteren

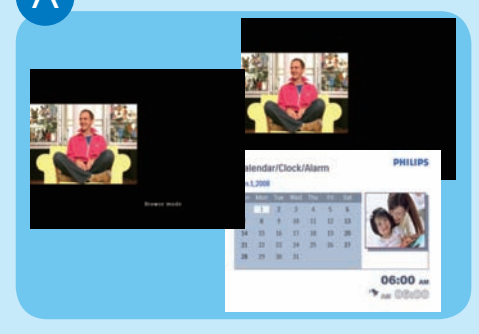

Druk in de modus [Slideshow] (Diapresentatie) op 🕑 om te schakelen tussen de modi [Slideshow] (Diapresentatie), [Browse] (Bladeren) en [Calendar] (Agenda).

#### Collagefoto's weergeven

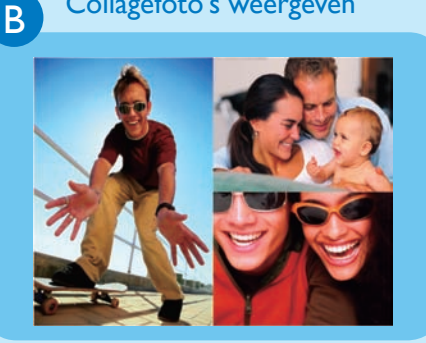

- Stap 1 Selecteer in het hoofdmenu [Slideshow] (Diapresentatie) > [Collage] > [Multi] en druk op OK om te bevestigen.
- Stap 2 Selecteer een indeling en druk op OK om te bevestigen.
- Stap 3 Druk op ◀ (RIGHT) om [Photo 1] (Foto 1) te selecteren.
- **Stap 4** Druk nogmaals op ◀ (RIGHT) om een fotobron te selecteren en druk op **OK** om te bevestigen.
- **Stap 5** Selecteer een album en druk op **OK** om te bevestigen.

- Stap 6 Selecteer een foto en druk op OK om te bevestigen.
- Stap 7 Herhaal de stappen 3 tot en met 6 om andere foto's te selecteren.
- Stap 8 Druk op OK om te bevestigen.
  - Als u een collagelay-out selecteert wordt op het PhotoFrame een statische collage weergegeven en wordt de modus Diapresentatie uitgeschakeld.
  - $\rightarrow$  Als u het formaat [Willek. volgorde] selecteert, wordt in het PhotoFrame automatisch een willekeurige collage gemaakt op basis van de optimale lay-out van de foto's. De collages worden vervolgens in de modus Diapresentatie weergegeven.
  - Om de Collage-weergave te stoppen, selecteert u [Diapresentatie] > [Collage] > [Single] en drukt u op **OK** om te bevestigen.

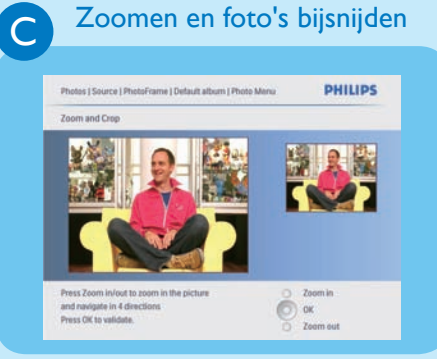

- Stap 1 Selecteer in het hoofdmenu [Photos]
  (Foto's) > [Source] (Bron) >
  [PhotoFrame] en druk op OK om
  te bevestigen.
- Stap 2 Selecteer een album en druk op OK om te bevestigen.
- Stap 3 Selecteer een foto en druk op OK om te bevestigen.
- Stap 4 Druk op om het [fotomenu] te openen.
- Stap 5 Selecteer [Zoom and Crop] (Zoomen en bijsnijden) en druk op OK om te bevestigen.
- Stap 6 Druk herhaaldelijk op D / for in of uit te zoomen.
  - Druk op ▲ / ▼ / ◀ / ▶ om de foto bij te snijden.
- Stap 7 Druk op OK om te bevestigen.
- Stap 8 Selecteer [Yes] (Ja) en druk op OK om te bevestigen.

# 3 Genieten

Het automatisch in-/ uitschakelen van het display instellen op basis van lichtsterkte

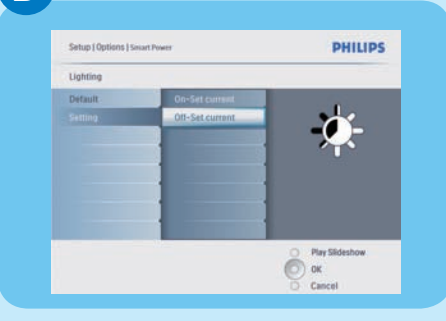

#### 🛞 Tip

D

Als de helderheid **[On - Set current]** te dichtbij de helderheid **[Off - Set current]** ligt, werkt de functie voor het automatisch in-/uitschakelen van het display mogelijk niet. U kunt de standaardhelderheid van het omgevingslicht gebruiken of u kunt de helderheid van het omgevingslicht instellen.

Stap 1 Druk op om [Instellen] > [Opties] > [Smart Sleep] > [Verlichting] te selecteren en druk op OK om te bevestigen.

Stap 2 Selecteer [Instellingen] en druk op OK om te bevestigen.

 Als u de standaardinstelling wilt gebruiken, selecteert u [Standaard] en drukt u op OK om te bevestigen.

- Stap 3 Selecteer [Aan huidige inst.] en druk op OK om te bevestigen.
  - → Het PhotoFrame wordt actief als het omgevingslicht de helderheid in **[Aan - huidige inst.]** bereikt.
  - Als u het PhotoFrame inactief wilt houden bij de ingestelde helderheid van het omgevingslicht, selecteert u [Uit - huidige inst.].

Het automatisch in-/uitschakelen van het display instellen op basis van tijd

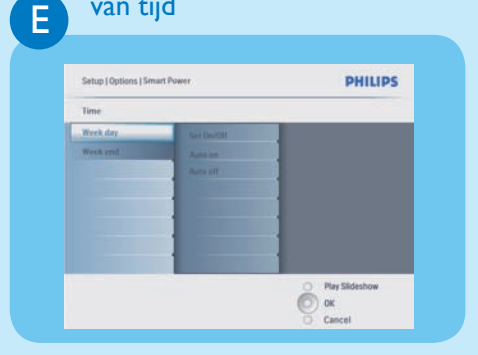

Stap 1 Selecteer in het hoofdmenu [Instellen] > [Smart Sleep] en druk op OK om te bevestigen.

Stap 2 Selecteer [Tijd] en druk op OK om te bevestigen.

- Stap 3 Selecteer [Werkdag] en druk op OK om te bevestigen.
  - Als u de Smart Sleep-functie in het weekend wilt inschakelen, selecteert u [Weekend].
- Stap 4 Selecteer [Auto-aan]/[Auto-uit] en druk op OK om te bevestigen.
  - Als u [Auto-aan]/[Auto-uit] wilt annuleren, selecteert u [In-/ uitschakelen]>[Uit].
- Stap 5 Druk op ▲/▼/▲/▶ en OK om de tijd in te stellen voor de functie voor automatisch inschakelen.

#### RadiantColor instellen

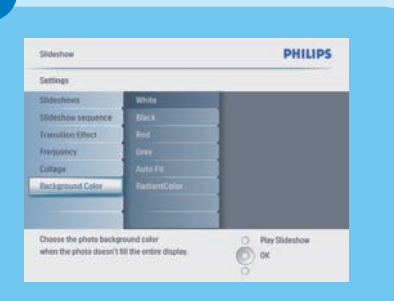

- Stap 1 Selecteer in het hoofdmenu [Slideshow] (Diapresentatie) > [Settings] (Instellingen)
  - > [Background Color]

(Achtergrondkleur) en druk op **OK** om te bevestigen.

- Stap 2 Selecteer [RadiantColor] en druk op OK om te bevestigen.
  - Als u [Stralende kleur] selecteert, worden in het PhotoFrame de randkleuren uitgerekt voor foto's die kleiner zijn dan het volledige scherm. Op deze manier wordt het scherm gevuld zonder zwarte balken of een vervormde beeldverhouding.

G

Н

#### Een herinnering instellen

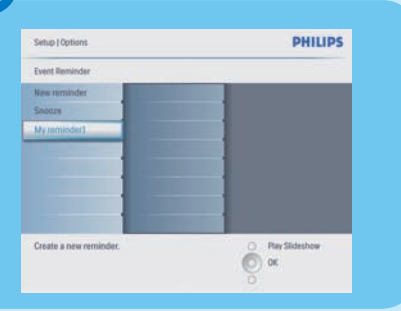

Een album maken

PHILIPS

0

0.00

otos | Source | PhotoFrame | Album Menu

Create New Albury

Stap 1 Selecteer in het hoofdmenu [Setup]
 (Instellen) > [Options] (Opties)
 > [Event reminder]
 (Herinnering voor gebeurtenis)
 > [New reminder] (Nieuwe

herinnering) en druk op **OK** om te bevestigen.

- Stap 2 Selecteer een alfabet en druk op OK om te bevestigen.
- Stap 3 Als de naam van het album (max. 24 tekens) compleet is, selecteert u [Enter] (Invoeren) en drukt u op OK om te bevestigen.
- Stap 4 Selecteer de herinnering en druk op OK om te bevestigen.
- Stap 5 Selecteer [Time] (Tijd) en druk op OK om te bevestigen.
- Stap 6 Druk op ▲ / ▼ / ◀ / ▶ en OK om de tijd in te stellen en druk op OK om te bevestigen.
- Stap 7 Herhaal de stappen 5 en 6 om de datum in te stellen.
- Stap 1 Selecteer in het hoofdmenu [Photos] (Foto's) > [Source] (Bron) > een opslagapparaat en druk op OK om te bevestigen.
- Stap 2 Selecteer [New Album] (Nieuw album) en druk op OK om te bevestigen.
- Stap 3 Selecteer een letter/getal en druk op OK om te bevestigen.
- Stap 4 Als de naam van het album (max. 24 tekens) compleet is, selecteert u [Enter] (Invoeren) en drukt u op OK om te bevestigen.

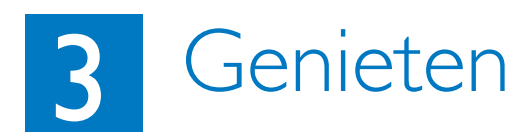

#### De functie voor automatische oriëntatie instellen

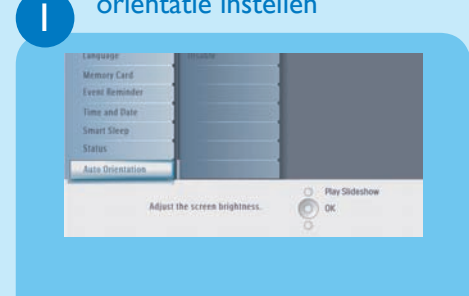

- Stap 1 Selecteer in het hoofdmenu [Setup] (Instellen) > [Options] (Opties) > [Auto Orientation] (Automatische oriëntatie) en druk op OK om te bevestigen.
- Stap 2 Selecteer [Enable] (Inschakelen) en druk op OK om te bevestigen.

#### Problemen oplossen

#### Probleem

Mijn digitale PhotoFrame schakelt niet automatisch uit wanneer ik die functie instel.

Mijn digitale PhotoFrame is ingeschakeld, maar het systeem reageert niet.

Mijn digitale PhotoFrame geeft bepaalde foto's niet weer:

Waarom worden foto' s vervormd weergegeven?

Wat zijn de verschillen tussen Achtergrond, Autom. aanpassen en Stralende kleur?

#### Тір

Zorg dat u de huidige tijd, **Auto off (Automatisch uitschakelen**) en **Auto on (Automatisch inschakelen)** juist instelt.

- Controleer of het PhotoFrame is ingeschakeld.
- Duw met een pen de **RESET**-knop op de achterzijde in om het PhotoFrame te herstellen.
- Het PhotoFrame geeft foto's in JPEG-indeling weer.

Als het formaat van de afbeelding afwijkt van dat van het PhotoFrame (bijvoorbeeld als u Autom. aanpassen hebt ingeschakeld en een 4x3foto in een 16x9-PhotoFrame plaatst), kan het beeld vervormd worden weergegeven. U kunt een achtergrondkleur instellen of Stralende kleur gebruiken. Met een achtergrondkleur blijft de beeldverhouding behouden, maar kunnen zwarte balken (of de geselecteerde achtergrondkleur) worden weergegeven. U wordt aanbevolen Stralende kleur te selecteren. Hiermee blijft de juiste beeldverhouding behouden en wordt voor de buitenzijde van de foto Stralende kleur toegepast. Dit zorgt voor een optimale weergave-ervaring. Gebruikers kunnen de volgende stappen volgen: Hoofdmenu>Diapresentatie>Achtergrond>Stralende kleur/Autom. aanpassen/zwart/rood/grijs.

Als het afbeeldingsformaat afwijkt van dat van het PhotoFrame, worden hier in het PhotoFrame verschillende oplossingen voor geboden.

- Autom. aanpassen: de foto wordt uitgerekt in het PhotoFrame zodat het scherm volledig wordt gevuld. Dit levert wel beeldvervorming op, net zoals deze optreedt bij breedbeeldtelevisies.
- 2. Achtergrondkleur: in het PhotoFrame wordt een foto zonder vervorming weergegeven. Lege gedeelten op het scherm worden gevuld met zwarte balken of met een geselecteerde achtergrondkleur.
- 3. Stralende kleur: in het PhotoFrame wordt een foto zonder vervorming en met Stralende kleur weergegeven. Stralende kleur is een nieuwe technologie waarmee de kleuren van de afbeeldingsranden worden geanalyseerd. Deze kleuren worden uitgebreid zodat het scherm wordt gevuld. Hiermee wordt de weergave-ervaring verbeterd. Gebruikers kunnen de volgende stappen volgen: Hoofdmenu>Diapresentatie>Acht ergrond>Stralende kleur/Autom. aanpassen/zwart/rood/grijs.

#### Welcome to Philips!

Register your product and get support at www.philips.com/welcome

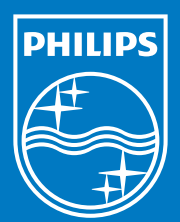

© Royal Philips Electronics N.V. 200 Alle rechten voorbehouden.

Specificaties kunnen zonder voorafgaande kennisgeving worden gewijzigd. Handelsmerken zijn eigendom van Koninklijke Philips Electronics N.V. of hun respectievelijke eigenaars.

Gedrukt in China PDCC-2008